## USER MANUAL FOR ENFORCEMENT PORTAL

Enforcement Wing- HSVP

## 1. For Login to Enforcement Portal

2

In Enforcement Portal only below HSVP Officers can Login:

Zonal Administrator, Estate Officer, SDO (Survey) and Junior Engineer.

### 1. For Login to Enforcement Portal

**Step 1:** Open the HSVP website and then under the Important Links. **Step 2:** Click on Enforcement Portal.

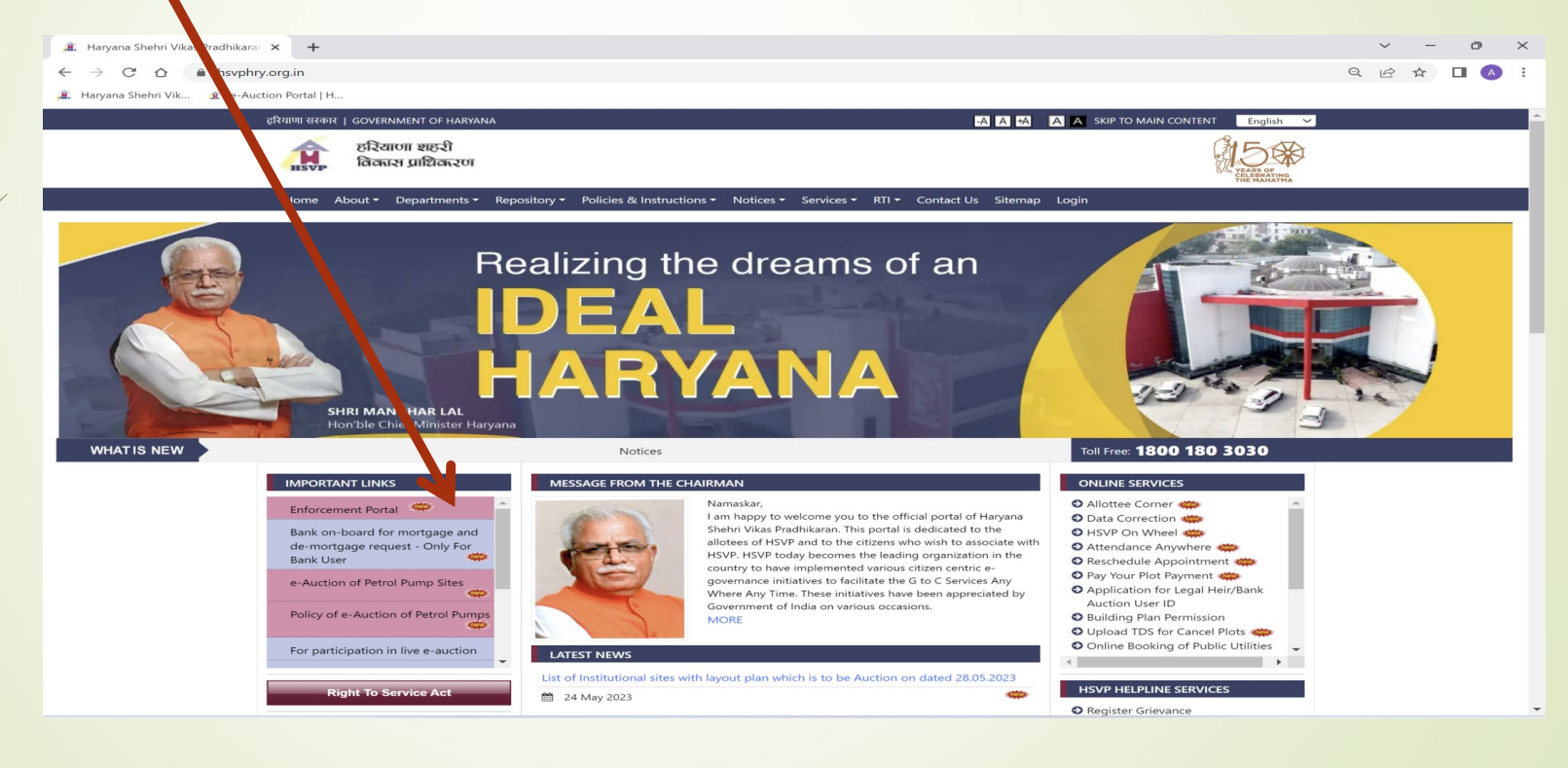

### 1. For Login to Enforcement Portal

Note: The Login Credentials for Enforcement Portal are same as PPM. **Step 3:** First fill the Username and Password. **Step 4:** Fill the Captcha as shown in image. **Step 5:** Click on Login Button.

| 🏦 Haryana Shehri Vik 🏦 e-Auction ertal   H |                                                                                           |  |
|--------------------------------------------|-------------------------------------------------------------------------------------------|--|
|                                            | हारयाणा शहरा<br>तिकास प्राधिकरण                                                           |  |
|                                            | Encroachment Schedules<br>Dashboard Login<br>Haryana Shahri Vikas Pradhikaran<br>Username |  |
|                                            | Password                                                                                  |  |
|                                            | EBAB 4 6                                                                                  |  |
|                                            |                                                                                           |  |
|                                            |                                                                                           |  |
|                                            |                                                                                           |  |
|                                            |                                                                                           |  |

## 2. Dashboard of Enforcement Portal

5

In Enforcement Portal for all the official there is different dashboard as per their designation:

### 2. Dashboard of Enforcement Portal

• After the successful login a Dashboard will shown.

| 🚊 📕 Haryana Shehri Vikas Pradhikara 🛛 🗙 | 🏨 Encroachment   Haryana Shahri V 🗙 🕂            |                                |                                      | ~ - @ ×                               |
|-----------------------------------------|--------------------------------------------------|--------------------------------|--------------------------------------|---------------------------------------|
| ← → C ☆ ▲ Not secure                    | 59.145.147.101:82/Admin/forms/Dashboard.aspx     |                                |                                      | 🖻 🎓 🗖 🔥 i                             |
| 🕱 Haryana Shehri Vik 🏦 e-Auction        | Portal   H                                       |                                |                                      |                                       |
|                                         |                                                  |                                | Welcome to En                        | croachment Reporting (HSVP) 🕞 Log out |
|                                         |                                                  |                                |                                      |                                       |
|                                         | Land Associated Descends                         | Land Associated Descends       | Coloridadea (2000)                   | Coloradadas (Constants)               |
| 📰 Dashboard                             |                                                  | Land Acquired Records Approved | schedules                            | Schedules Approved                    |
| I Add Dataila                           | 1                                                | 1                              | 2                                    | 0                                     |
|                                         | Total Land Acquired Records                      | Approved Land Acquired Records | Total Encroachment Removal Schedules | Approved Encr. Removal Schedules      |
|                                         |                                                  |                                |                                      |                                       |
|                                         |                                                  |                                |                                      |                                       |
|                                         |                                                  |                                |                                      |                                       |
|                                         |                                                  |                                |                                      |                                       |
|                                         |                                                  |                                |                                      |                                       |
|                                         |                                                  |                                |                                      |                                       |
|                                         |                                                  |                                |                                      |                                       |
|                                         |                                                  |                                |                                      |                                       |
|                                         |                                                  |                                |                                      |                                       |
|                                         |                                                  |                                |                                      |                                       |
|                                         |                                                  |                                |                                      |                                       |
|                                         |                                                  |                                |                                      |                                       |
|                                         |                                                  |                                |                                      |                                       |
|                                         |                                                  |                                |                                      |                                       |
|                                         |                                                  |                                |                                      |                                       |
|                                         |                                                  |                                |                                      |                                       |
|                                         |                                                  |                                |                                      |                                       |
|                                         | Copyright Haryana Shahri Vikas Pradhikaran © 202 | 2-2023                         |                                      | IT Wing                               |
|                                         |                                                  |                                |                                      |                                       |
|                                         |                                                  |                                |                                      |                                       |

## 3. Enter the Acquired and Encroachment land Detail

The information regarding the acquired and encroachment land will the entered by following official:

Junior Engineer.

### 3. Enter the Acquired and Encroachment land Detail

### Steps:

- 1. Select the Add Details from the Left side Menu.
- 2. Click on Add Land Acquired & Encroachment Status.
- 3. Fill all the required fields.
- 4. Click on Save information button.

Note: after save the information JE can allete from the View Details option. Delete option will work only before the approval by EO.

|           |                                             | Construction of the second second second second second second second second second second second second second |                                                |                                            |                                              |
|-----------|---------------------------------------------|----------------------------------------------------------------------------------------------------|------------------------------------------------|--------------------------------------------|----------------------------------------------|
| -H. P     | ryana Shehri Vikas Pradhikarar 🗙            | Encroachment   Haryana Shahri ∨ × +                                                                            |                                                |                                            | ~ _ U ~                                      |
| ← :       | C 🟠 🔺 Not secure                            | 59.145.147.101:82/Admin/forms/encroachment/AddLa                                                               | and Aquired And Encr Status. aspx              |                                            | ic 🚖 🗖 📣 🗄                                   |
| an Hi     | yana Shehri Vik 🏦 e-Auction P               | Portal   H                                                                                                    |                                                |                                            |                                              |
| sh.<br>HQ |                                             |                                                                                                    |                                                | Welcome                                    | to Encroachment Reporting (HSVP) — 🕪 Log out |
|           |                                             | Add Land Acquired and Encr<br>Dashboard / Encroachment / Add Land Acqui                                        | Oachment Status<br>red and Encroachment Status |                                            |                                              |
| 1         | C Details ~                                 |                                                                                                    |                                                |                                            |                                              |
|           | Add Land Aquired and                        | Add Land Acquired and Encroachment Stat                                                                        | us                                             |                                            |                                              |
|           | Add Weekly Encroachment<br>Removal Schedule | Select Urban Estate *:                                                                                         | Select One ~                                   | Select Sector *:                           | Select One ~                                 |
|           | iaw Datails                                 | Possession taken (in acres) *:                                                                                 | Enter Possession taken (in acres)              | Land Mutated in favour of HSVP *.          | Enter Land Mutated in favour of HSV          |
|           |                                             | Possession not given by LAO (in acres) *:                                                                      | Enter Possession not given by LAO (i           |                                            |                                              |
|           |                                             | Total Land Under Encroachment (in acres)                                                                       |                                                |                                            |                                              |
|           |                                             | Temporary (Jhuggies Slum) *:                                                                                   | Enter Temporary (Jhuggies Slum)                | Permanent (Colonies/ Structures) *:        | Arter Permanent (Colonies/ Structur          |
|           |                                             | Fresh (Crops/ Cultivation) *:                                                                                  | Enter Fresh (Crops/ Cultivation)               | Under Litigation without Court Stay (A) *: | Enter exder Litigation without Court         |
|           |                                             | Encroachment Under Court Stay (in acres)<br>excludig 'A' *:                                                    | Enter Encroachment Under Court St.             |                                            |                                              |
|           |                                             | Remarks (if any) :                                                                                             | Enter Remarks (if any)                         |                                            |                                              |
|           |                                             |                                                                                                    |                                                |                                            | Save Information                             |
|           |                                             |                                                                                                    |                                                |                                            |                                              |
|           |                                             | Copyright Haryana Shahri Vikas Pradhikaran © 2022                                                              | -2023                                          |                                            | IT Wing                                      |
| Ť         | 28°C<br>Rain coming                         | Q Search                                                                                                    | D 🖬 C 🧕 🖿                                      | i 💀 🛎 😐 🌞                                  | へ ENG 奈 Φ3) ■ 08:54 PM<br>IN 〒 24-05-2023    |

# 4. Viewing and approving of Land acquired and encroachment status details

9

The information regarding approving the acquired and encroachment land by following officer:

Estate Officer.

## 4. Viewing and approving of Land acquired and encroachment status details

### Steps:

- 1. Select the View Details from the Left side Menu.
- 2. Click on View Land Acquired Details.
- 3. Select Urban Estate and Sector and view unapproved details
- 4. Click on **Approve button** if all details is ok.

| ashboard                                     | Land /         | Acquirec<br>d / Encroachr  | and End                             | croachmei<br>and Acquired De        | nt Stat.<br>atails                    |                                 |                             |                                 |           |                                     |                                     |                                         |                    |                                 |                 |
|----------------------------------------------|----------------|----------------------------|-------------------------------------|-------------------------------------|---------------------------------------|---------------------------------|-----------------------------|---------------------------------|-----------|-------------------------------------|-------------------------------------|-----------------------------------------|--------------------|---------------------------------|-----------------|
| ld Details <                                 |                |                            |                                     |                                     |                                       |                                 |                             |                                 |           |                                     |                                     |                                         |                    |                                 |                 |
| ew Details Y                                 | Land A         | cquired and E              | Encroachment                        | Status                              |                                       |                                 |                             |                                 |           |                                     |                                     |                                         |                    |                                 |                 |
| w Land Aquired Details<br>w Weekly Schedules | Select (       | Jrban Estate *:            |                                     |                                     | All Urba                              | n Estates                       |                             | ~                               | Select Se | Con Million                         |                                     | All Sec                                 | tors               |                                 | ~               |
|                                              | UnApp          | proved Details             | s (1)                               |                                     |                                       |                                 |                             |                                 |           |                                     |                                     |                                         |                    |                                 |                 |
|                                              | Irban<br>state | Sector                     | Total<br>LandAcquired<br>(in acres) | Possession<br>Taken                 | Land<br>Mutated<br>inFavourOf<br>HSVP | Possession<br>notGivenBy<br>LAO | Temporary                   | Permanent                       | Fresh     | UnderLitigation<br>withoutCourtStay | Encroachment<br>under Court<br>Stay | Encroach, an<br>Removed                 | Balance            | Remarks                         | Action          |
|                                              | anchkula       | Dummmy                     | 244.50                              | 242.00                              | 242.00                                | 2.50                            | 0.50                        | 0.00                            | 0.00      | 0.00                                | 0.00                                | 0.00                                    | 0.50               | T                               | Approve         |
|                                              | Land A<br>Show | 10 v en<br>10 lo 1 of 1 er | Encroachmen<br>tries<br>tries       | t Status Details                    | (1)                                   |                                 |                             |                                 |           |                                     | Search:                             |                                         | Сору               | CSV Excel PE                    | DF Print        |
|                                              | Sr.<br>No.     | Urban<br>Estate            | Sector                              | Total<br>LandAcquired<br>(in acres) | Possess<br>Taken                      | ion Land<br>Mut<br>inFa         | d<br>ated<br>wourOf<br>P J1 | Possession<br>notGivenBy<br>LAO | Temp      | Total La<br>porary                  | and Under Encroa                    | chment<br>UnderLitigat<br>† withoutCour | ion St<br>tStay Iî | ncroachment<br>nder Court<br>ay | Encroa<br>Remov |
|                                              |                |                            |                                     |                                     |                                       |                                 |                             |                                 |           |                                     |                                     |                                         |                    |                                 |                 |

10

### 5. Enter the weekly Encroachment removal Detail

11

The information regarding the weekly encroachment removal will the entered by following official:

Junior Engineer.

### 5. Enter the weekly Encroachment removal Detail

#### Steps:

- 1. Select the Add Details from the Left side Menu.
- 2. Click on Add weekly Encroachment Removal Schedule.
- 3. Fill all the required fields.
- 4. Click on **Save information** button.

Note: After save the information JE can denote from the View Details option. Delete option will work only before approval by EO.

| ← → ♂ ♪ Not secure   !                               | 59.145.147.101:82/Admin/forms/encroachment/AddV   | WklyEncRmvISchedule.aspx            |                                   | ie 🛧 🗖 🔕 :                                      |
|------------------------------------------------------|---------------------------------------------------|-------------------------------------|-----------------------------------|-------------------------------------------------|
| Sh, An<br>HQ<br>III Dasht Iard<br>III Add t Italis ∽ | Add Encroachment Removal                          | l Schedule<br>nent Removal Schedule | Welco                             | me to Encroachment Reporting (HSVP) 🛛 🕪 Log out |
| Action of Aquired and<br>Encouchment Status          | Add Encroachment Removal Schedule                 |                                     |                                   |                                                 |
| Add Weekly Encroachment<br>Removal Schedule          | Select Urban Estate *:                            | Select One ~                        | Select Sector *:                  | Select One                                      |
| 👁 View Details 🛛 <                                   | Balance Encroachment Area (in acres) :            | Balance Encroachment Area           | Encroachment Removal Plan Date *: | DD/MM/YYYY                                      |
|                                                      | Encroachment Type *:                              | Select One 🗸                        | Encroachment Area :               | Bal. Enter achment Area                         |
|                                                      | Area Under Encroachment (in acres) *:             | Enter Area Under Encroachment       | Properties to be recovered *:     | Enter Properties robe recovered                 |
|                                                      | Remarks (if any) :                                | Enter Remarks (if any)              |                                   |                                                 |
|                                                      |                                                   |                                     |                                   | Save Information                                |
|                                                      |                                                   |                                     |                                   |                                                 |
|                                                      | Copyright Haryana Shahri Vikas Pradhikaran © 2022 | 2-2023                              |                                   | IT Wing                                         |
|                                                      |                                                   |                                     |                                   |                                                 |

## 6. Viewing and Approval of weekly Encroachment removal Schedule

The information regarding approving the weekly encroachment removal schedule will the entered by following officer:

Estate Officer.

## 6. Viewing and approving of weekly Encroachment removal Schedule

### Steps:

- 1. Select the View Details from the Left side Menu.
- 2. Click on View weekly schedule Details.
- 3. On clicking, Encroachment Removal Schedule details will be displayed automatically.
- 4. Click on Approve button if all removal encroachment details are ok.

|                                                    | =                 |                          |              |                       |                             |                           |                     |                          |                   | Welcome to Encroachment Reportin | g (HSVP)   🕪 Lo |
|----------------------------------------------------|-------------------|--------------------------|--------------|-----------------------|-----------------------------|---------------------------|---------------------|--------------------------|-------------------|----------------------------------|-----------------|
| 🗱 Dashboard                                        | Encro<br>Dashboar | achmen<br>rd / Encroachr | t Remov      | Weekly Sched          | ule Deta<br><sub>Iles</sub> | ils                       |                     |                          |                   |                                  |                 |
| III Add Details <                                  | Encroa            | achment Rem              | oval Schedul | e Details             |                             |                           |                     |                          |                   |                                  |                 |
| View Land Aquired Details<br>View Weekly Schedules | Select            | Urban Estate *           | :            |                       | All Urb                     | an Estates                |                     | ✓ Select Sector *:       |                   | All Sectors                      |                 |
|                                                    | UnAp              | proved Detail            | s (2)        |                       |                             |                           |                     |                          |                   |                                  |                 |
|                                                    | Sr.<br>No.        | Urban<br>Estate          | Sector       | Encroachn<br>PlanDate | nentRemoval                 | AreaUnder<br>Encroachment | Encroachmen<br>Type | t Properties toBeRecover | red               | Remarks                          | Action          |
|                                                    | 1                 | Panchkula                | Dummy        | 16/05/2023            |                             | 2.00                      | Temporary           | 1, 2, 3                  |                   | sar 15                           | Approve         |
|                                                    | 2                 | Panchkula                | Dummy        | 17/05/2023            |                             | 3.00                      | Temporary           | 4, 5                     |                   | 3                                | Approve         |
|                                                    | Encro             | achment Ren              | noval Schedu | le Details (0)        |                             |                           |                     |                          |                   |                                  |                 |
|                                                    | Sr. N             | lo. Urban                | Estate       | Sector Enc            | roachmentRe                 | moval PlanDate            | Area                | Under Encroachment       | Encroachment Type | Properties toBeRecovered         | Remarks         |
|                                                    |                   |                          |              |                       |                             |                           | P                   | lo Records Found         |                   |                                  |                 |

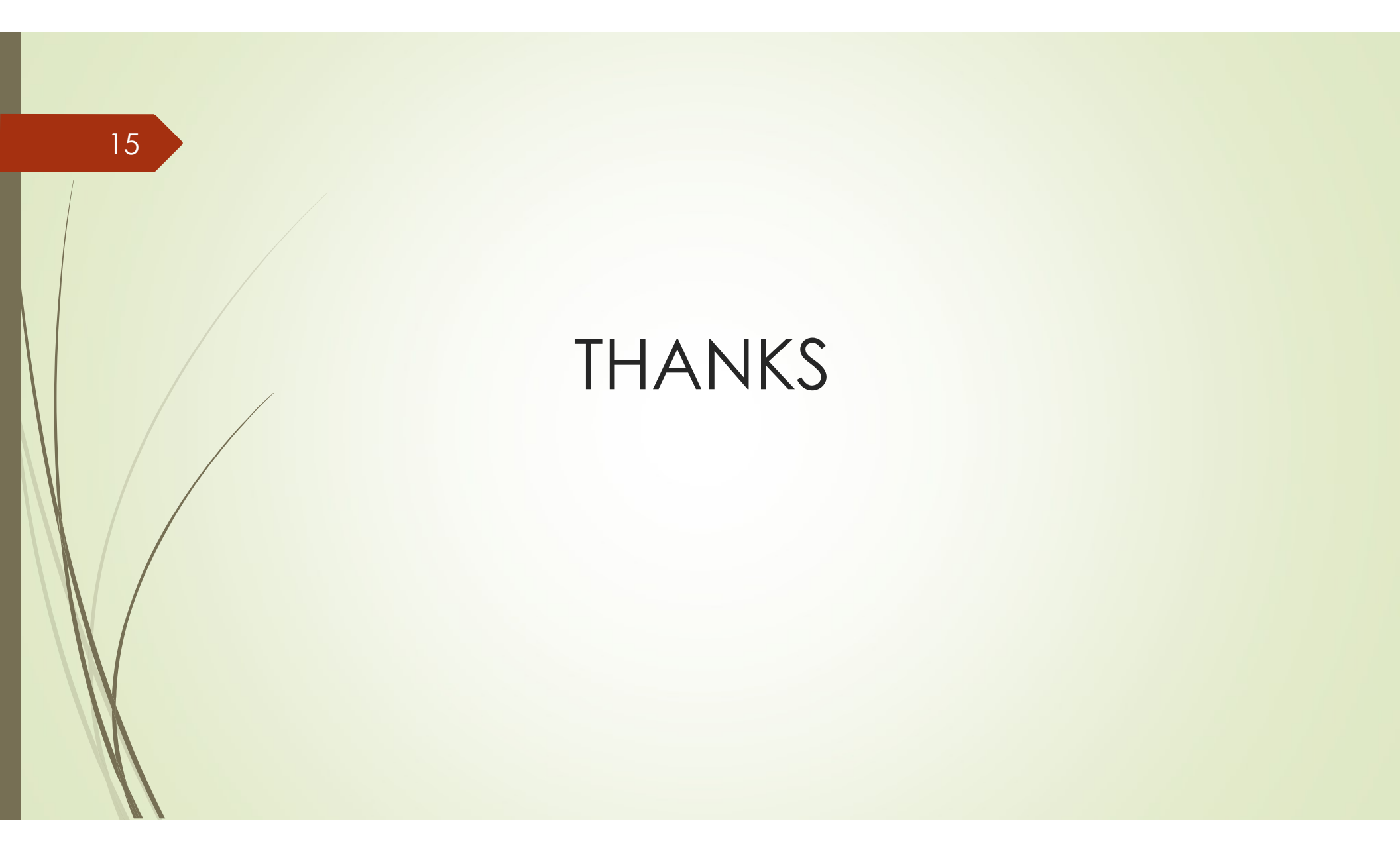